## To book a school provided lunch (Revised 7<sup>th</sup> September)

Go to your MCaS account on a web browser (not the app)

Click on the 'Dinners' selection:

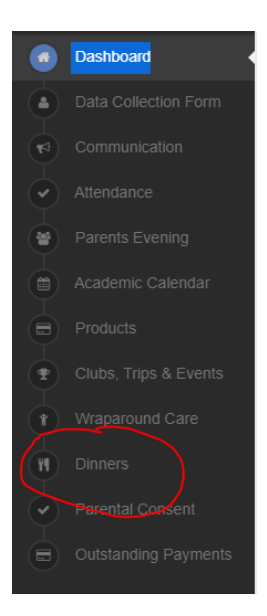

On this screen select the week you wish to book meals for  $\$ 

| Monday<br>07/09/2020          | Tuesday<br>08/09/2020         | Wednesday<br>09/09/2020       | Thursday<br>10/09/2020        | Friday<br>11/09/2020     |
|-------------------------------|-------------------------------|-------------------------------|-------------------------------|--------------------------|
| Opt 1: Hot Meal               | Opt 1: Hot Meal               | Opt 1: Hot Meal               | Opt 1: Hot Meal               | Opt 1: Hot Meal          |
| or Cheese School Packed Lunch | or Cheese School Packed Lunch | or Cheese School Packed Lunch | or Cheese School Packed Lunch | or Cheese School Packed  |
| or Ham School Packed Lunch    | or Ham School Packed Lunch    | or Ham School Packed Lunch    | or Ham Station Packed Lunch   | or Ham School Packed Lu  |
| or Tuna School Packed Lunch   | or Tuna School Packed Lunch   | or Tuna School Packed Lunch   | or Juna School Packed Lunch   | or Tuna School Packed Lu |
| Cot Itomas List Mool          | Set Items: Hot Meal           | Set Items: Hot Meal           | Set Items: Hot Meal           | Set Items: Hot Meal      |

## You will then be able to select: Hot Meal, Cheese, Tuna or Ham Packed Lunch:

| Scho  | ool                        |                                                       |                             |                               | )<br> |
|-------|----------------------------|-------------------------------------------------------|-----------------------------|-------------------------------|-------|
|       | Meal Selection             |                                                       |                             | ×                             |       |
| ek Co | mn Choice:                 | Hot Meal      O Cheese School Packed     Packed Lunch | Lunch  Ham School Packed Lu | unch 🖲 🔿 Tuna School          |       |
|       | Set Menu Items:            | Hot Meal <b>9</b>                                     |                             |                               |       |
|       | Op Select Close            |                                                       |                             |                               |       |
|       | or Ham School Packed Lunch | or Ham School Packed Lunch                            | or Ham School Packed Lunch  | or Cheese School Packed Lunch |       |

This step is really important for the smooth running of the lunchtime period.

You can clear your selection if you change your mind, by going through the same process

|    | Meal Selection  |                                                         |                                       | ×                   |
|----|-----------------|---------------------------------------------------------|---------------------------------------|---------------------|
| mn | Choice:         | Hot Meal      O Cheese School Packed L     Packed Lunch | unch <b>6</b> O Ham School Packed Lur | ich 🛛 🔿 Tuna School |
|    | Set Menu Items: | Hot Meal ()                                             |                                       |                     |
| Op | Select Clear    | Close                                                   |                                       |                     |
|    |                 | Hot Meal                                                |                                       |                     |

You can book as far ahead as you would like but from week commencing 14th September, you will need make your choice by the Thursday of the previous week. Please also make sure that your child is aware of what they should be having to avoid anyone being disappointed.

The latest menu can be found on our website (About Us/New & Events)